# Sistema de ecografía SonoSite Edge II

# Visión general

Esta guía de referencia rápida sirve como referencia y actualización solamente y no está destinada a sustituir al manual para el usuario incluido con el sistema SonoSite Edge II. Para obtener información detallada sobre procedimientos, descripciones, funciones y precauciones de seguridad, consulte el *Manual de usuario de SonoSite Edge II*, disponible en **www.sonosite.com**.

**FUJ!FILM** 

Value from Innovatio

SonoSite

# SonoSite Pantalla Puertos USB O, 000 Panel de control $\bigcirc$ O $\bigcirc$ $\bigcirc$ Indicador de 0 alimentación de CA Mango

# Página 1 de 10

P22420-03

Guía de referencia rápida

# Sistema de ecografía SonoSite Edge II

# SonoSite

FUJIFILM

Value from Innovatio

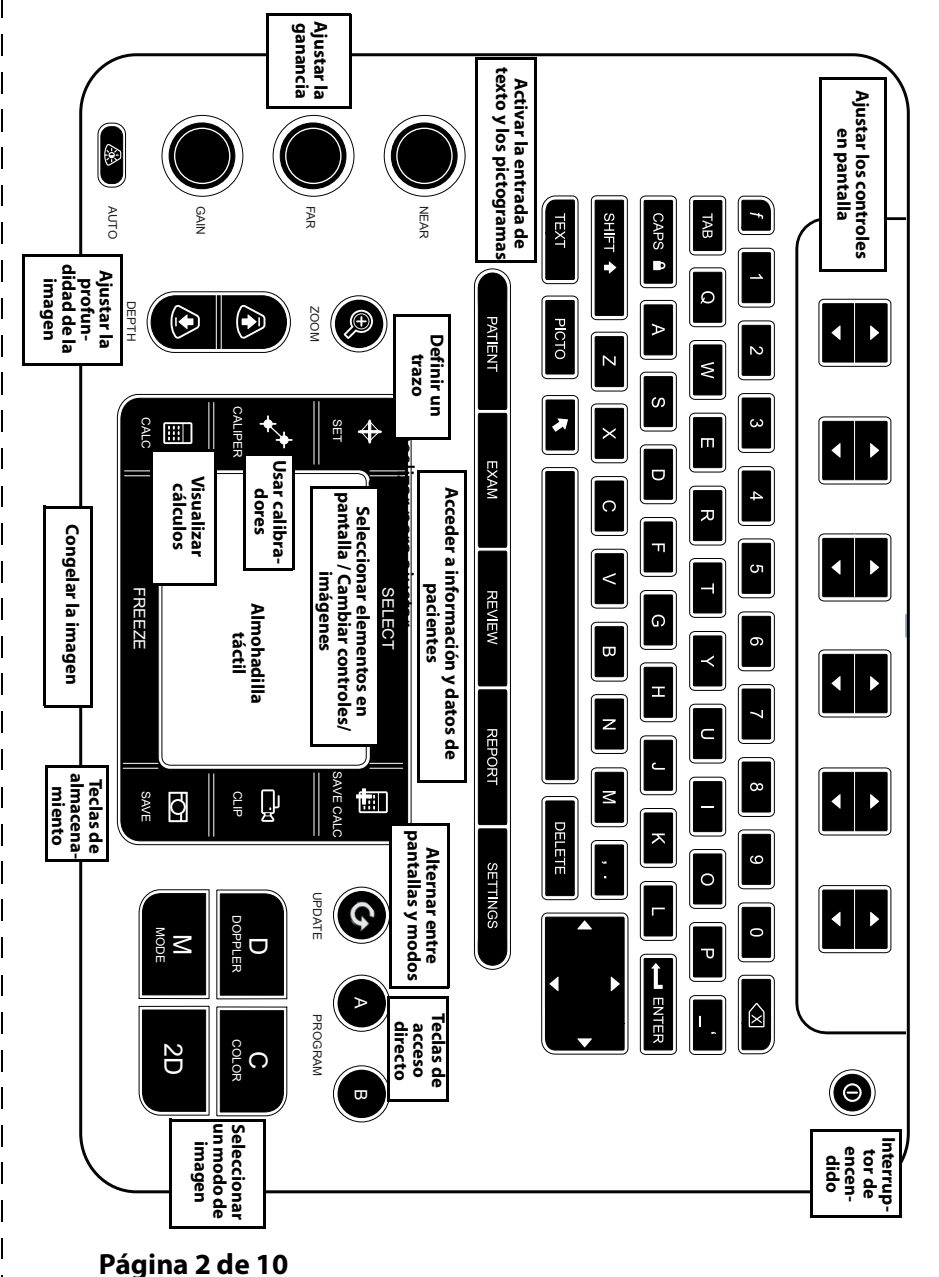

### i agina z ue

### Sistema de ecografía SonoSite Edge II

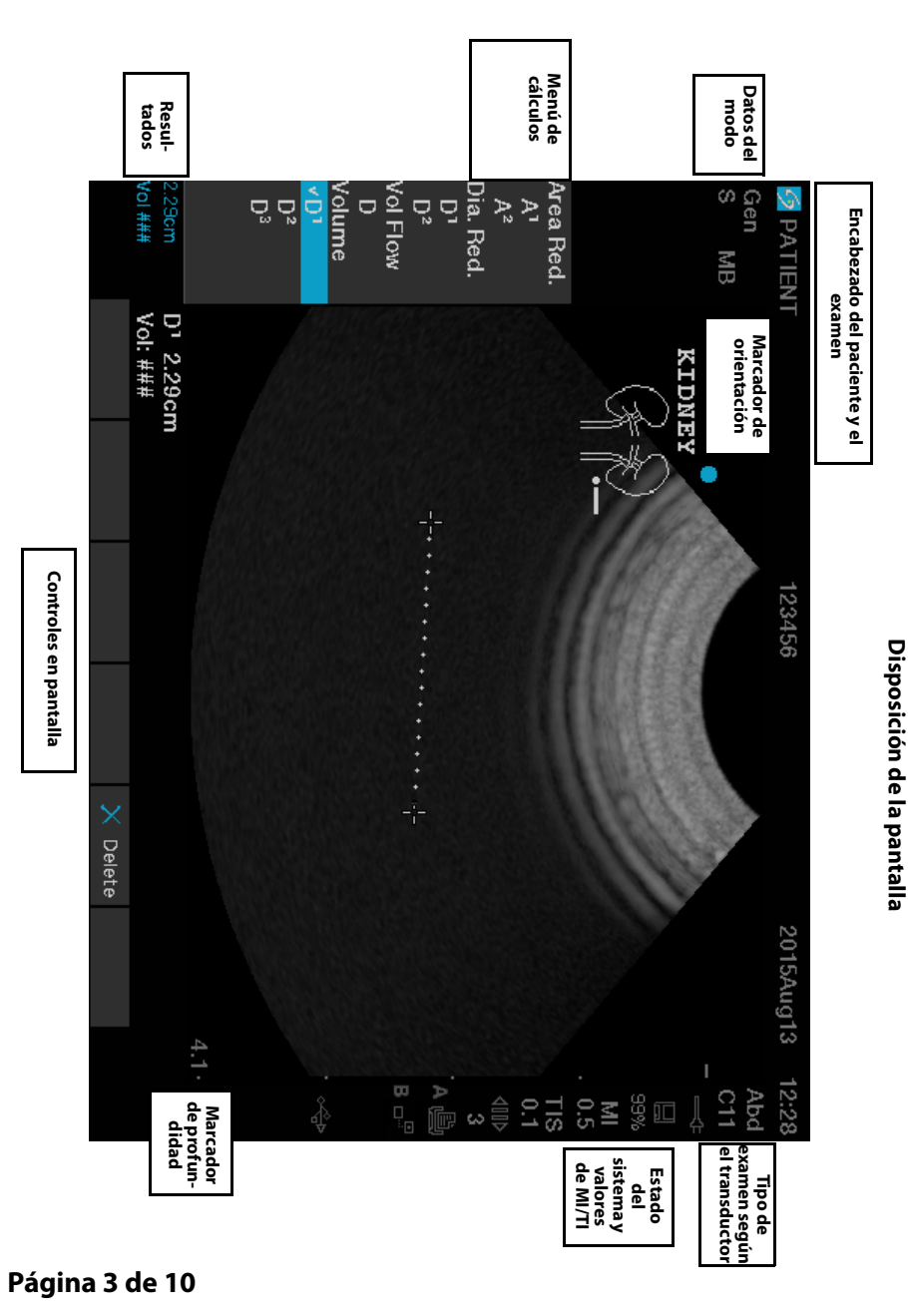

P22420-03

Guía de referencia rápida

FUJIFILM

SonoSite

## Sistema de ecografía SonoSite Edge II

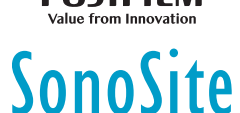

# **Primeros pasos**

# Uso de los controles

Utilice la almohadilla táctil o las teclas de flecha para ajustar y mover objetos en la pantalla.

Use los controles en pantalla para realizar ajustes y seleccionar valores. Ajuste los controles en pantalla con el par de teclas situadas debajo de ella, encima del teclado.

# Conexión de los transductores

- 1 En el conector del transductor, tire del seguro hacia arriba y gírela hacia la derecha.
- **2** Introduzca firmemente el conector en el puerto situado en la parte inferior de la unidad.
- **3** Gire la manilla del seguro hacia la izquierda.
- 4 Fije el conector al sistema presionando el seguro hacia arriba.

# Comprobación de la carga de la batería

Los iconos situados en el área de estado del sistema en la pantalla muestran el estado de encendido y de la batería.

# Configuración del sistema

Para rellenar campos de información de las páginas y los formularios de configuración, use la almohadilla táctil para colocar el cursor. Pulse la tecla **SELECCIONAR** para activar el campo e introducir texto.

- 1 Pulse la tecla MARCOS para mostrar las páginas de Configuración.
- 2 Seleccione una página de configuración para cambiar el audio, la cuenta, la seguridad, los dispositivos, la conectividad y los ajustes de cálculos.

#### Página 4 de 10

# Sistema de ecografía SonoSite Edge II

# Imagen

#### Modos de imagen

- **2D** (predeterminado): muestra el modo de exploración bidimensional básico.
- Modo M: muestra el movimiento dentro de la imagen bidimensional. Se usa habitualmente para medir las estructuras del corazón.
- Color: área dentro del cuadro resaltado que muestra el flujo sanguíneo en color. Se usa habitualmente para mostrar la presencia y la dirección del flujo sanguíneo.

FUJIFILM

SonoSite

Doppler: muestra un espectro de las velocidades de flujo en el tiempo. Se usa habitualmente para mostrar cualquier tipo de movimiento, incluido el flujo sanguíneo y el movimiento tisular.

#### Uso de imágenes básicas

- 1 Pulse una tecla de modo de imagen y realice una exploración.
- 2 Ajuste los controles para optimizar la imagen y mostrar las funciones.
- **3** Guarde las imágenes y otros datos con las teclas de almacenamiento.
- **4** Pulse la tecla **PACIENTE** y seleccione 🖁 **Nvo./Fin** para terminar el examen.
- 5 Rellene el formulario de información del paciente y seleccione Salir.

### Uso de imágenes en el modo M

- 1 Pulse la tecla **M** para mostrar el modo M. Utilice la almohadilla táctil para situar la línea M.
- 2 Para visualizar el trazo del modo M, vuelva a pulsar la tecla M.
- 3 Seleccione la velocidad de barrido <sup>••••</sup>; pulse **PACIENTE** para alternar entre la línea M y el trazo; en el modo M y la presentación dúplex Doppler, pulse **M** para alternar entre el dúplex y la línea M.

#### Uso de imágenes en color

- 1 Pulse la tecla C y seleccione CPD o Color.
- 2 Utilice la almohadilla táctil para situar o cambiar el tamaño del cuadro de región de interés. Pulse la tecla **SELECCIONAR** para alternar entre la posición y el tamaño.

Guía de referencia rápida

#### Sistema de ecografía SonoSite Edge II

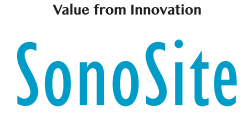

# Imagen

## Uso de imágenes de Doppler

El modo de imagen Doppler predeterminado es el Doppler pulsado (DP).

- 1 Pulse la tecla **D** para mostrar la línea D.
- 2 Utilice la almohadilla táctil para situar la línea D y la ventana.
- **3** Ajuste el ángulo: pulse la tecla **SELECCIONAR** y, a continuación, use la almohadilla táctil o congele la imagen y use el mando de ganancia **LEJANO**.
- **4** Para visualizar el trazo espectral, vuelva a pulsar la tecla **D**. Pulse la tecla **ACTUALIZAR** para alternar entre la línea D y el trazo espectral.

Puede utilizar los modos Doppler DP/OC y CPD/Color al mismo tiempo. La tecla **SELECCIONAR** alterna entre la posición del cuadro de región de interés, el tamaño del cuadro de región de interés, la línea D y la ubicación de la ventana, y (en el modo Doppler DP) la corrección del ángulo.

#### Selección del tipo de examen

Para seleccionar un tipo de examen, realice uno de los siguientes procedimientos:

- Pulse la tecla EXAMEN y seleccione una opción en el menú.
- Pulse la tecla PACIENTE. En el formulario de información del paciente, seleccione una opción en la lista Tipo debajo de Examen.

# Ajuste de la ganancia y la profundidad

- Use las teclas **PROFUND.** para ajustar la profundidad.
- Pulse la tecla AUTO para ajustar la ganancia automáticamente. Use los mandos de ganancia para ajustar la ganancia manualmente.

#### Congelación y visualización de fotogramas

- 1 Pulse la tecla CONGELAR.
- 2 Para ver los fotogramas, gire el mando **GAN.**, mediante la almohadilla táctil, o pulse las teclas de flecha.

#### Página 6 de 10

P22420-03

Página 5 de 10

# Sistema de ecografía SonoSite Edge II

# Imagen

# Ampliación con zoom

- 1 En el modo 2D o Color, pulse la tecla **ZOOM**. Aparecerá un cuadro de región de interés.
- 2 Use la almohadilla táctil para situar el cuadro de región de interés y vuelva a pulsar **ZOOM** para ampliar la imagen.

FUJIFILM

SonoSite

- **3** Si la imagen está congelada, utilice la almohadilla táctil o las teclas de flecha para obtener una panorámica de la imagen.
- 4 Vuelva a pulsar **ZOOM** para salir.

# Etiquetado de imágenes

#### 1 Pulse la tecla TEXTO.

- 2 Mueva el cursor con la almohadilla táctil o las teclas de flecha.
- **3** Use el teclado para introducir texto o seleccione **Etiqueta** para elegir una etiqueta predefinida.

También se pueden añadir flechas **C** o pictogramas (**PICTO**). Seleccione **x/x** para mostrar el pictograma deseado y, a continuación, pulse la tecla **SELECCIONAR**.

# Uso de clips

- 1 En el modo 2D, seleccione Clips en la pantalla para definir los controles.
- 2 Pulse la tecla CLIP para guardar o editar el clip en función de los ajustes.
- 3 Vuelva a pulsar la tecla CLIP para detener el almacenamiento de un clip.

# Medición

# Realización de mediciones y cálculos

- Realice las mediciones básicas en cualquier modo y pule GUARDAR para guardar una imagen que muestre la medición.
- Pulse la tecla CÁLC y, a continuación, pulse SELECCIONAR para elegir un cálculo.

Puede guardar una medición en un cálculo o empezar por un cálculo y, a continuación, realizar la medición. Pulse **GUARD CÁLC** o seleccione **Guardar** en la pantalla para guardar un cálculo.

#### Página 7 de 10

P22420-03

Guía de referencia rápida

#### Sistema de ecografía SonoSite Edge II

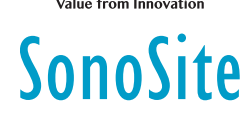

# Medición

# Medición de la distancia

- 1 En una imagen bidimensional o en modo M, pulse la tecla CALIBRAD.
- 2 Sitúe el calibrador con la almohadilla táctil y, a continuación, pulse **SELECCIONAR** y sitúe el segundo calibrador.

# Medición de un área o una circunferencia

- 1 En una imagen bidimensional congelada, pulse la tecla CALIBRAD.
- 2 Seleccione **Elipse** y, a continuación, use la almohadilla táctil para ajustar el tamaño y la posición. Pulse la tecla **SELECCIONAR** para alternar entre la posición y el tamaño.

# Medición de la frecuencia cardíaca

- 1 En un trazo de modo M congelado, pulse la tecla CALIBRAD.
- 2 Seleccione FC en pantalla. Aparece un calibrador vertical.
- **3** Utilice la almohadilla táctil para situar el calibrador en el nivel máximo del latido cardíaco y pulse la tecla **SELECCIONAR**. Aparece un segundo calibrador vertical.
- 4 Sitúe el segundo calibrador en el nivel máximo del siguiente latido cardíaco.

### Trazado

Puede trazar manualmente (imagen bidimensional o Doppler) o automáticamente (imagen Doppler).

- 1 En una imagen congelada, pulse la tecla CALIBRAD.
- 2 En la pantalla, seleccione **Manual** para trazar manualmente o **Auto** para trazar automáticamente.
- 3 Use la almohadilla táctil para situar el calibrador y pulse SELECCIONAR.
- 4 Complete el trazo:
  - (Manual) Utilice la almohadilla táctil para completar el trazo, y pulse la tecla FIJAR.
  - (Automático) Utilice la almohadilla táctil para situar el calibrador en el nivel máximo de la curva y pulse la tecla FIJAR.

#### Página 8 de 10

# Sistema de ecografía SonoSite Edge II

# Yalue from Innovation

# Administración de imágenes y clips

# Revisión de exámenes de pacientes

- 1 Para mostrar la lista de pacientes, pulse la tecla **REVISAR**.
- 2 Si hay un examen activo, seleccione Lista en el menú de la pantalla.
  Puede seleccionar un paciente y ver exámenes o editar la información del paciente.
- 3 Seleccione **Revisar** en la pantalla y, a continuación, seleccione **a x/x** para elegir una imagen o un clip. Para reproducir un clip, seleccione **Reprod.**

# **Exportación**

Puede guardar un examen, incluyendo sus imágenes y clips, en una memoria USB para facilitar su exportación.

- 1 Inserte una memoria USB en un puerto USB del dispositivo.
- 2 En la lista de pacientes, seleccione el examen del paciente que desee exportar.
- 3 Para ver una lista de dispositivos, seleccione Exp. USB en la pantalla.
- **4** Seleccione la memoria USB en la lista y elija si va a incluir información del paciente.
- 5 Seleccione Exportar.

#### Impresión, eliminación y archivado

- > Para imprimir una imagen mostrada, seleccione Imprimir.
- Para eliminar, seleccione un examen de paciente o muestre una imagen o un clip y seleccione X Eliminar.
- Para archivar, seleccione uno o más pacientes en la lista de pacientes y seleccione Archivar.

Guía de referencia rápida

## Sistema de ecografía SonoSite Edge II

# SonoSite

# Información de contacto

Teléfono (EE. UU. o Canadá): +1 877-657-8118

**Teléfono** (fuera de EE. UU. o Canadá): +1 425-951-1330, o póngase en contacto con su representante local

Fax: +1 425-951-6700

Correo electrónico: service@sonosite.com

Página web: www.sonosite.com

| <u>Fabricante</u>         | Representante autorizado | <u>Patrocinador en Australia</u> |
|---------------------------|--------------------------|----------------------------------|
| FUJIFILM SonoSite, Inc.   | <u>en la CE</u>          | FUJIFILM SonoSite                |
| 21919 30th Drive SE       | FUJIFILM SonoSite B.V.   | Australasia Pty Ltd              |
| Bothell, WA 98021 EE. UU. | Joop Geesinkweg 140      | 114 Old Pittwater Road           |
| Tel.: +1-888-482-9449 o   | 1114 AB Ámsterdam,       | BROOKVALE, NSW, 2100             |
| +1-425-951-1200           | Países Bajos             | Australia                        |
|                           |                          |                                  |

Fax: +1-425-951-1201

Edge, SonoSite y el logotipo de SonoSite son marcas comerciales o marcas comerciales registradas de FUJIFILM SonoSite, Inc. en varias jurisdicciones. Value from Innovation es una marca comercial de FUJIFILM Holdings America Corporation.

Todas las demás marcas comerciales pertenecen a sus respectivos propietarios.

Copyright © 2019 FUJIFILM SonoSite, Inc. Reservados todos los derechos.

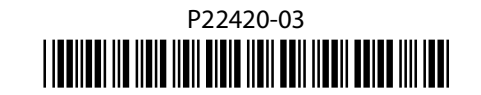

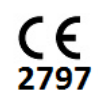

#### Página 10 de 10

P22420-03

Página 9 de 10